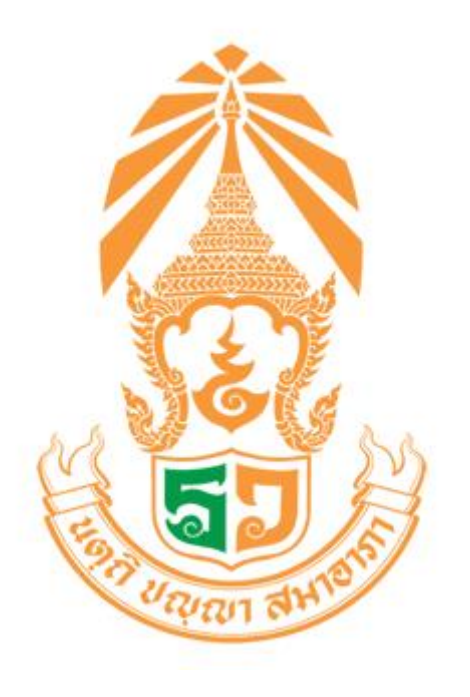

# คู่มือ ระบบเยี่ยมบ้านนักเรียน

โรงเรียนร้อยเอ็ดวิทยาลัย

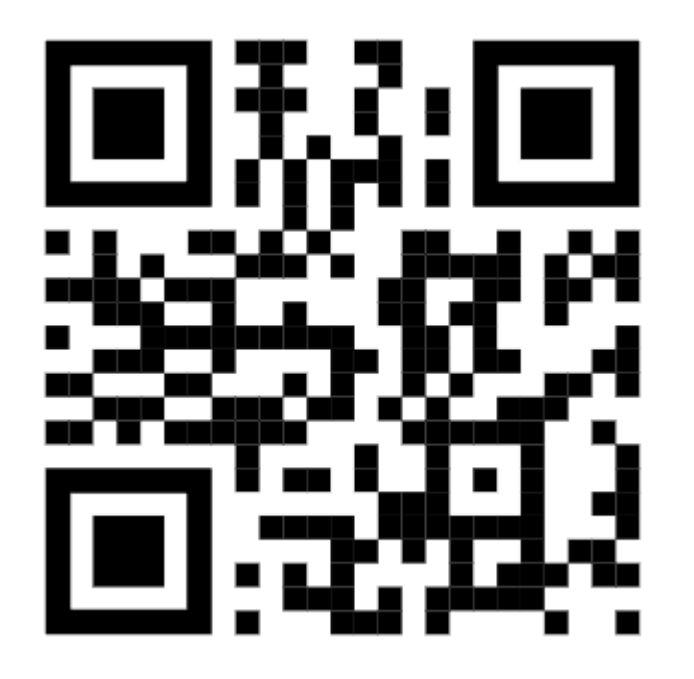

URL ระบบเยี่ยมบ้านนักเรียน RWCare https://rwhomecare.com/

เมื่อเข้าไปที่หน้าหลัก ให้คลิกตรงคำว่า "เข้าสู่ระบบ"

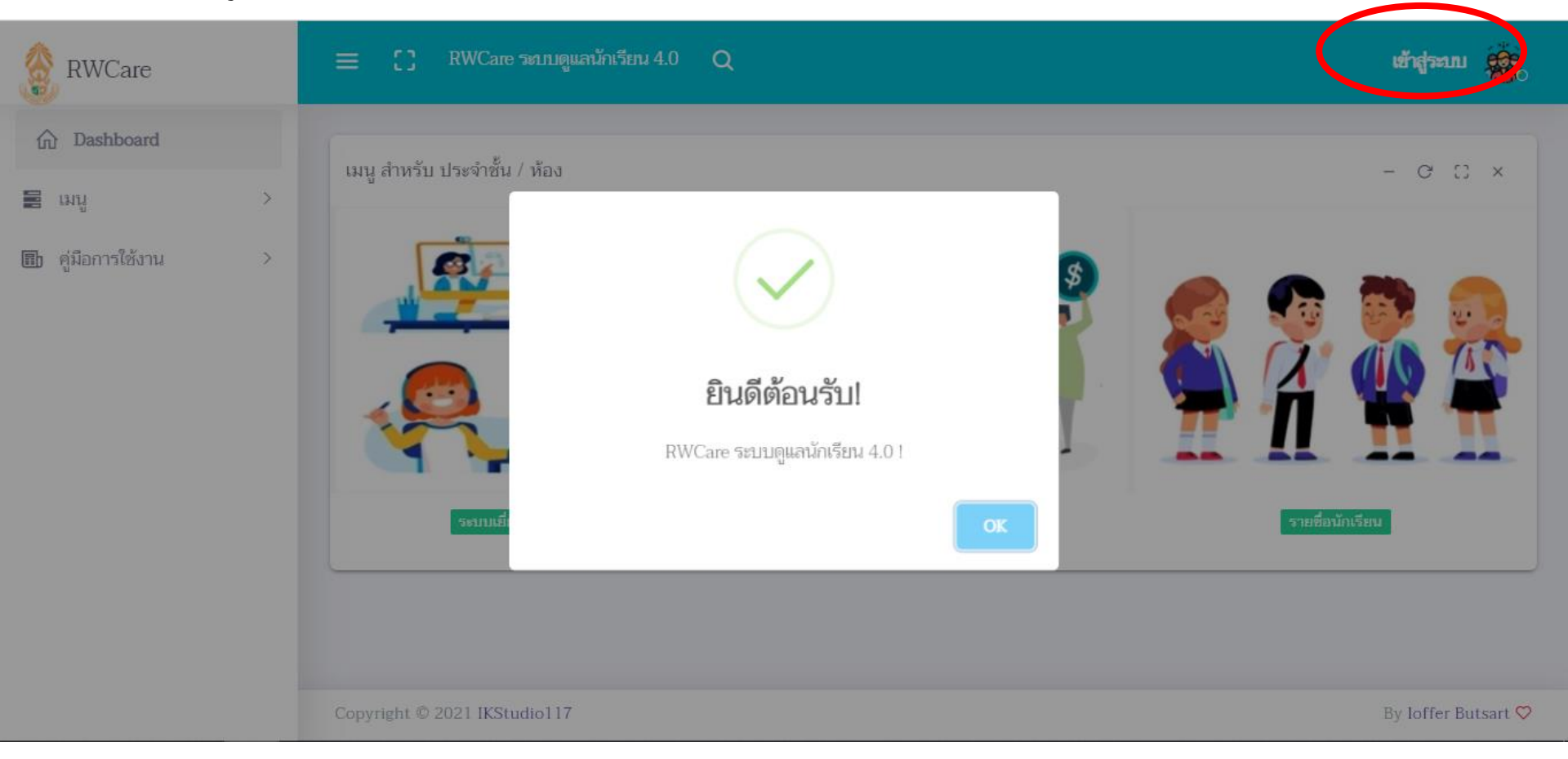

กรอกรหัสผู้ใช้และรหัสผ่านที่กำหนดให้ หรือติดต่อรับที่ งานแนะแนว

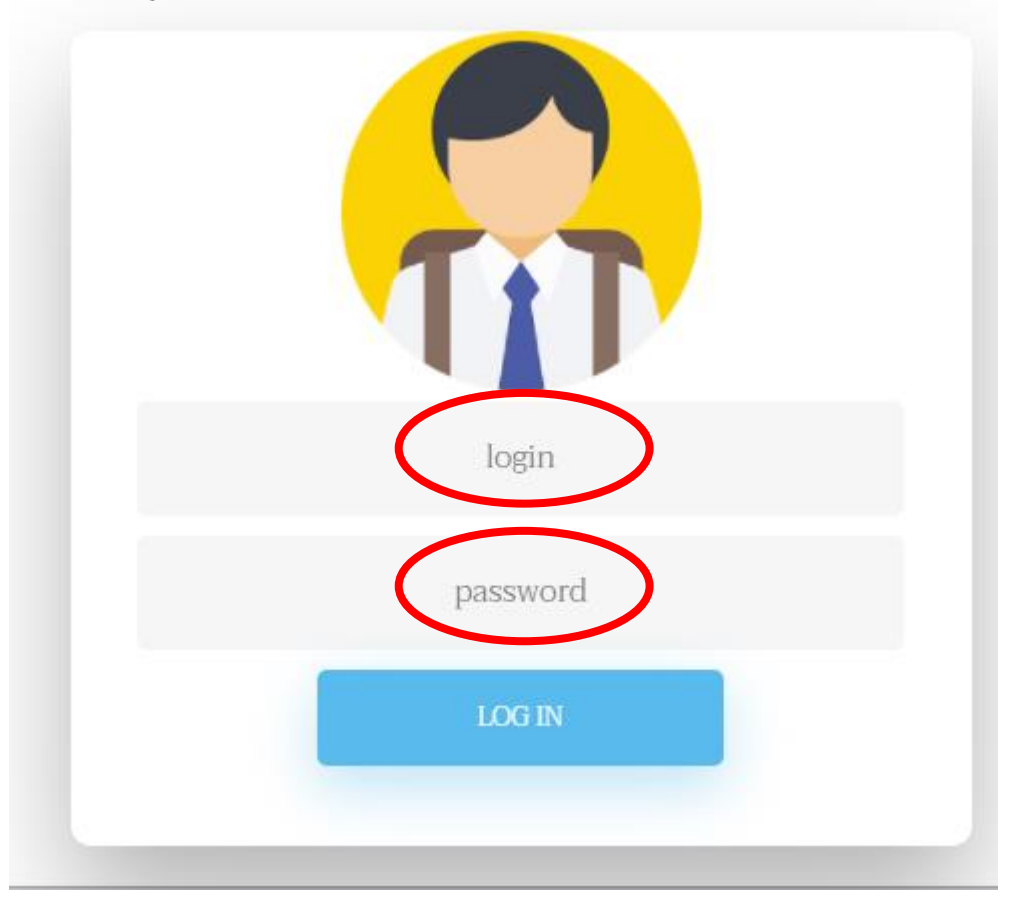

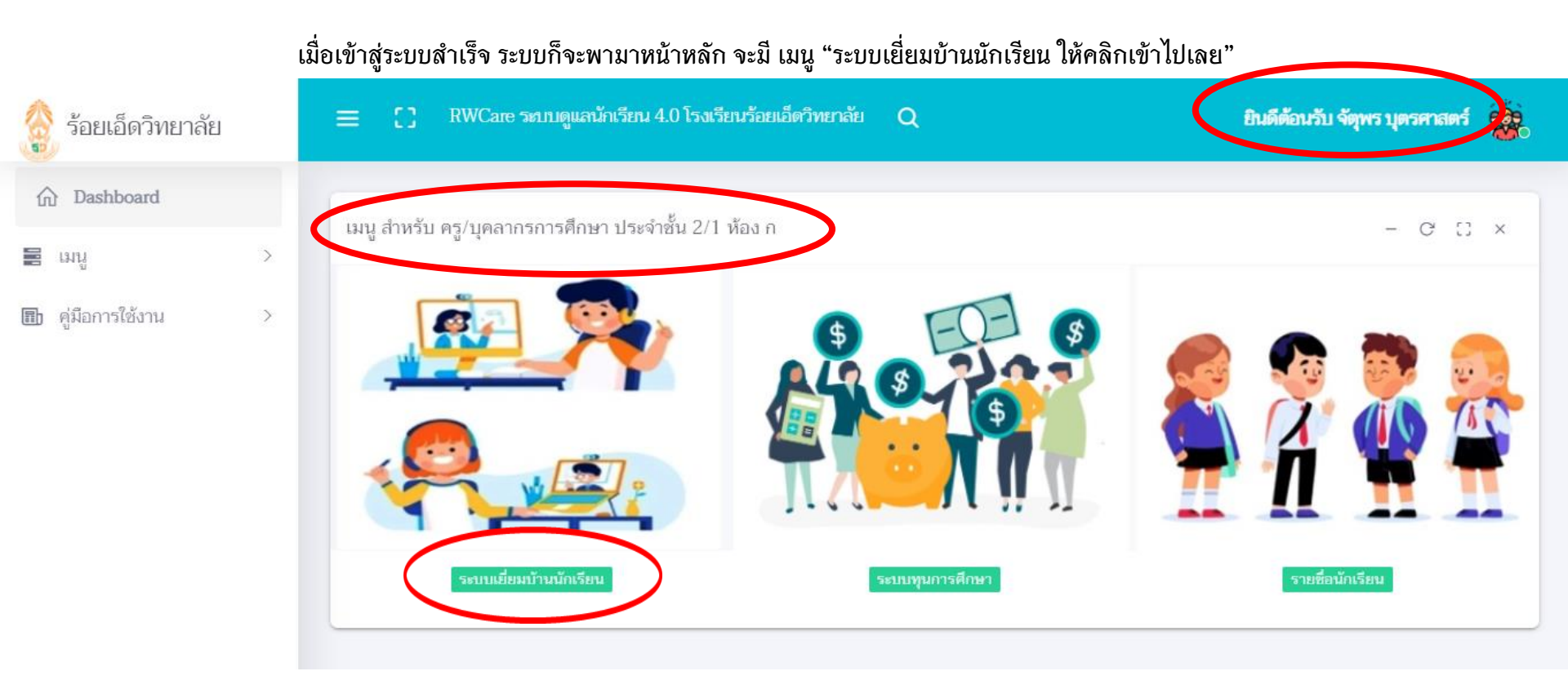

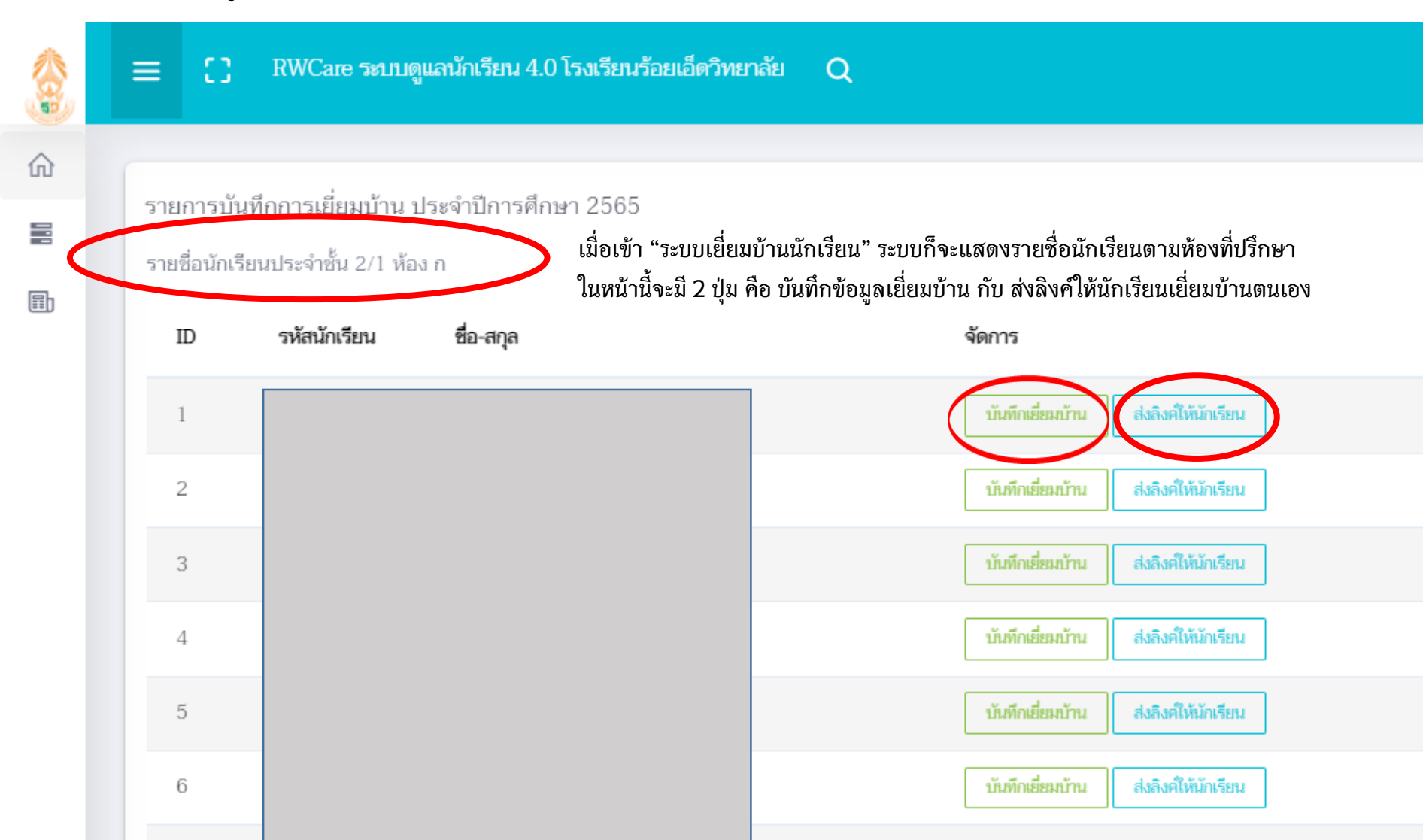

| $\leftarrow$ | $\rightarrow$                                                                | С                         | ഹ          | Ô   | https://  | whomed   | are.com    | /index.php?  | a=hc_add&std     | _id=54590  |                                                                                                    | 0 6           |
|--------------|------------------------------------------------------------------------------|---------------------------|------------|-----|-----------|----------|------------|--------------|------------------|------------|----------------------------------------------------------------------------------------------------|---------------|
| 📒 Serv       | er1107                                                                       | 2 🛅                       | Bit2021    |     | Sasuk101  | 🦰 หุ้น   | <b>D</b> 9 | 🗋 แท็บใหม่   | 📋 ToolsOnlin     | e 🗅 Save V | อนุญาตการเข้าถึงตำแหน่งที่ตั้งแล้ว                                                                                                    | ไซต์นี้สามาระ |
|              | :                                                                            | =                         | 8          | RWC | Care ระบร | ปดูแลนัก | เรียน 4.(  | 0 โรงเรียนร่ | ว้อยเอ็ดวิทยาลัย | Q          | มองนี้สามารถเข้าถึงตำแหน่งที่ตั้งของคุณได้<br>อนุญาตให้ไซต์นี้เข้าถึงตำแหน่งที่ตั้งของคุณต่ง<br>บล็อกไม่ให้ https://rwhomecare.com เข้า | งไป<br>ถึง    |
| 俞            |                                                                              | ต่ำแหน่งที่ตั้งของคุณเสมอ |            |     |           |          |            |              |                  |            | $\frown$                                                                                                    |               |
|              | แบบบันทึกการเยี่ยมบ้าน ประจำปีการศึกษา 2565 <mark>กลับหน้าหลัก</mark> จัดการ |                           |            |     |           |          |            |              | เสร็จสิ้น        |            |                                                                                                    |               |
|              |                                                                              | ข้อมูลทั่วไปนักเรียน      |            |     |           |          |            |              |                  |            |                                                                                                    |               |
|              |                                                                              | 1.                        |            |     |           |          |            |              |                  |            |                                                                                                    |               |
|              |                                                                              | ซื่อเส                    | ่น *:      |     |           |          |            |              |                  |            |                                                                                                    |               |
|              |                                                                              | วันเก็                    | โดนักเรียง | j*: | เมื่อเ    | ข้ามา "แ | .ບບບັนທີ   | ົ່າເຍີ່ຍມບ້າ | ເน"              | ม ขอการอง  | มุญาตเข้าถึงตำแหน่ง ให้อนุญาตและ                                                                                                    | เสร็จสิ้น     |

| Operation     Operation     Operation <t< th=""><th>กรอกข้อมูลตามแบบสอบถามให้ครบแล้วกดปุ่มบันทึก ตามขั้นตอน</th></t<>                                                                                                    | กรอกข้อมูลตามแบบสอบถามให้ครบแล้วกดปุ่มบันทึก ตามขั้นตอน                                                                                                    |  |  |  |  |  |  |
|----------------------------------------------------------------------------------------------------|----------------------------------------------------------------------------------------------------|--|--|--|--|--|--|
| Extension,<br>weaks +<br>Fast -<br>Fast -<br>Preset, Subsect Observation<br>Preset, Subsect Observation<br>Preset, | แบบบันทึกการเยี่ยมบ้าน ประจำปีการศึกษา 2565 กลับหน้าหลัก – C 🖸 ×                                                                                                    |  |  |  |  |  |  |
| form form form form form                                                                                                    | ส่วนที่ 2 รูปภาพ นักเรียน ด.ซ.กิดติกวิน จันทะโยธา ชั้น 2/1 ห้อง ก                                                                                                    |  |  |  |  |  |  |
| Actuality Actuality Actuality Actuality Actuality Actuality Actuality Actual Actual Actual Actual Actual Actual Actual Actual  Actual                                                                                                    | ภาพถ่ายที่แบบมาคือ *: 🛛 บ้านที่อาศัยอยู่กับพ่อแม่ (เป็นเจ้าของ/เช่า) 🗋 บ้านของญาติ/ผู้ปกครองที่ไม่ใช่ญาติ 🗋 บ้านหรือที่พักประเภท วัด มูลนิธิ หอพัก โรงงาน อยู่กับนายจ้าง<br>🗋 ภาพนักเรียนและป้ายชื่อโรงเรียนเนื่องจากถ่ายภาพบ้านไม่ได้ เพราะบ้านอยู่ต่างอำเภอ/ ต่างจังหวัด/ต่างประเทศ หรือไม่ได้รับอนุญาตให้ถ่ายภาพ |  |  |  |  |  |  |
| Extension Extension Extension Extension Extension Extension Extension Extension Extension Extension Extension Extension Extension Extension Extension                                                                                                    | รูปที่ 1 ภาพถ่ายสภาพบ้านนักเรียน :<br>เลือกไฟล์ ไม่มีไฟล์ที่เลือก<br>รูปที่ 2 ภาพถ่ายภายในบ้านนักเรียน :                                                                                                    |  |  |  |  |  |  |
| excloser radia's excloser radia' excloser radia' excloser radia' excloser radia' excloser radia' excloser radia' excloser radia' excloser radia' excloser radia'                                                                                                    |                                                                                                    |  |  |  |  |  |  |
| Les Company Company Co                                                                                                    | เลือกไฟล์ ไม่มีไฟล์ที่เลือก                                                                                                    |  |  |  |  |  |  |
| enabelahteman's Weiner of the Semi-Semi-Semi-Semi-Semi-Semi-Semi-Semi-                                                                                                    |                                                                                                    |  |  |  |  |  |  |
| ExtendenceAndrake * #uk Owinger Owingerson Outgeschate Outgeschate Owingerson<br>ApprichterMannen Promoscientenlandstellungsstel * 0.8 #UK Outgess ExtendenceTermonistel Vieweiter Statementen * Vieweiter Statementen * Vieweiter Statementen * Vieweiter Statementen * Vieweiter Statementen *                                                                                                    |                                                                                                    |  |  |  |  |  |  |
| Schwarzen bedeutzehn Ostander: Ostander:                                                                                                    | อัพไหลดภาพถ่ายตามที่ระบบแจ้ง                                                                                                    |  |  |  |  |  |  |

## บันทึกลายเซ็น (Signature Pad)

ลองกรอกแบบฟอร์มพร้อมเซ็นชื่อด้านล่างครับ คุณพัชรภรณ์ นะเวรัมย์

บันทึก

หลังอัพโหลดภาพถ่าย ระบบจะพาท่านไปหน้าบันทึกลายเซ็น ออนไลน์ ผู้ปกครองสามารถ เซ็นผ่านหน้าจอมือถือได้เลย

เมื่อบันทึกข้อมูลสำเร็จ จะไม่สามารถบันทึกซ้ำได้ และระบบยังไม่เปิดให้แก้ไข แต่ท่านสามารถลบข้อมูลการเยี่ยมแล้วบันทึกใหม่ได้ และยังสามารถพิมพ์แบบบันทึกการเยี่ยมบ้านได้เลยผ่านหน้ารายชื่อนักเรียนที่ปรึกษา และยังสามารถอัพโหลดรูปภาพย้อนหลังได้ครับ

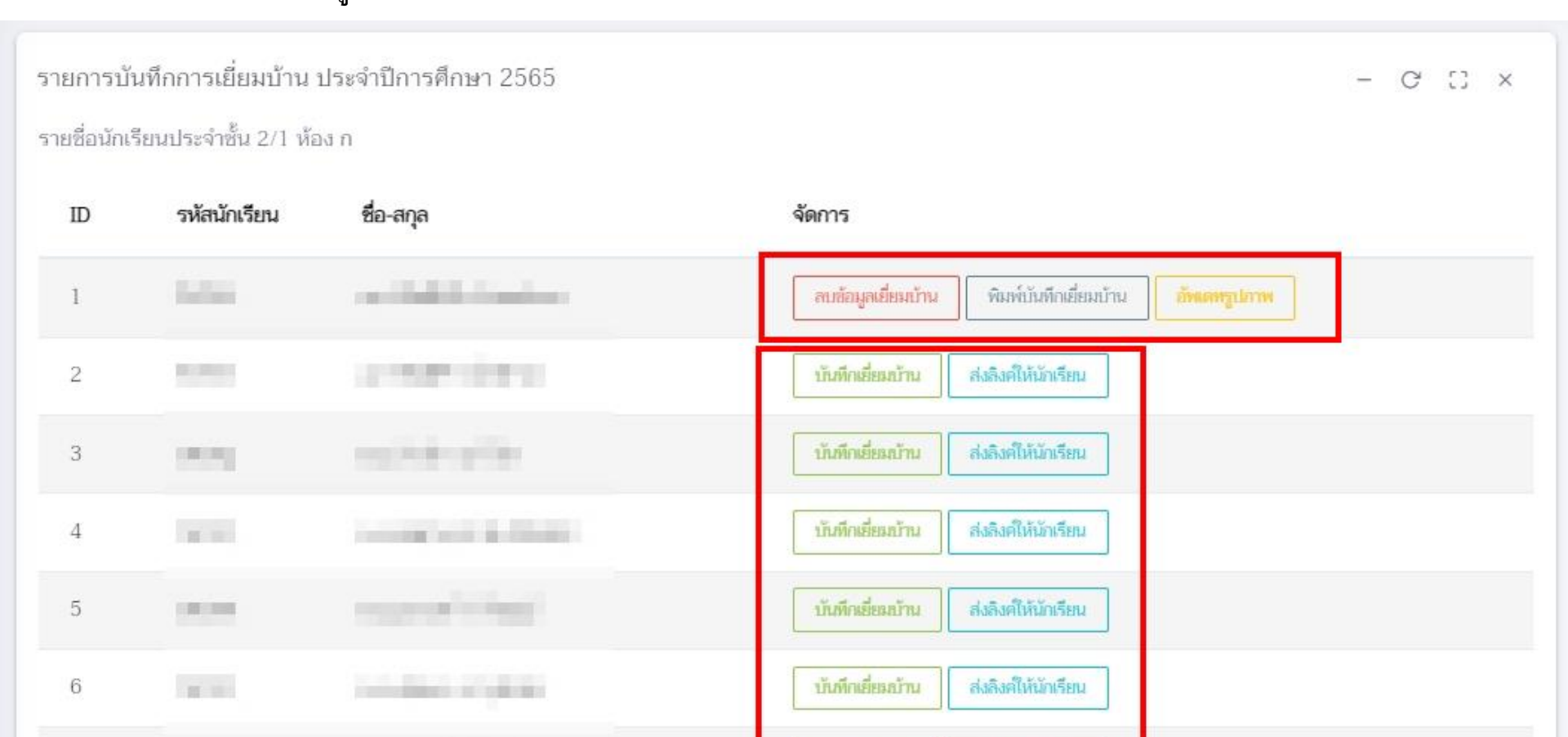

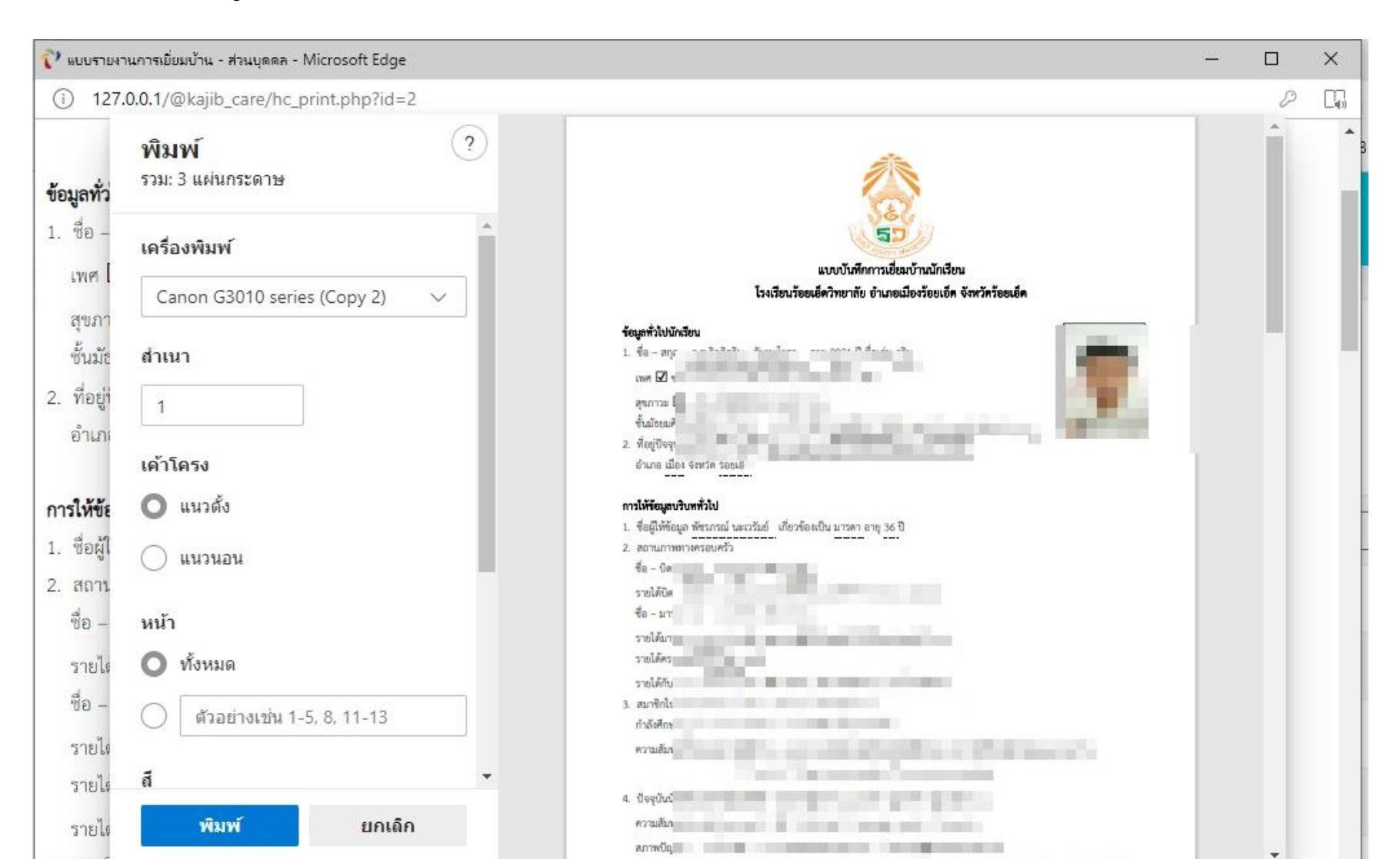

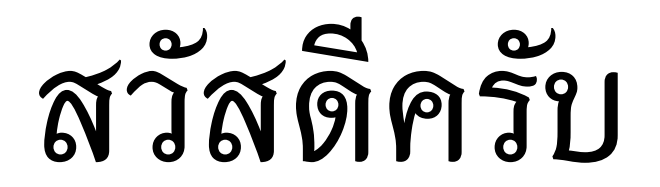